## PROCEDIMIENTO PARA EL PAGO VIA WEB ESCOLARES TRANSVIA VIAJES

- ENTRAR EN:

https://viajes.transviaviajes.com/viaje/liceopistas24.html solo valido para inscripción y primer pago del viaje.

O ACCEDER A: <u>https://escolares.transviaviajes.com</u> y poner el código facilitado por el colegio solo valido para inscripción y primer pago del viaje.

Su código: LICEOPISTAS24

- Clic en el botón <u>"¡RESERVAR!".</u>

- Seleccionamos para cuantos es la reserva (cuantos viajeros)

- Rellenamos los datos <u>DE LA PERSONA QUE VIAJA</u> (El alumno/a) SIGUIENTE.

- Ahora rellenamos los datos de la PERSONA QUE PAGA EL VIAJE. SIGUIENTE

SEGUIMOS LOS PASOS HASTA LA PLATAFORMA DE PAGO.

RESERVA REALIZADA CON ÉXITO y en ese momento nos dejara realzar el pago escogiendo la forma de pago.

PARA REALIZAR LOS SIGUIENTES PAGOS LLEGARA UN E-MAIL CON EL UN LINK PARA PODER ACCEDER AL PAGO.

SI QUEREMOS REALIZAR LOS PAGOS ANTES DE QUE LLEGUE EL E-MAIL:

ENTRAREMOS EN https://viajes.transviaviajes.com/ IREMOS ARRIBA A LA DERECHA DONDE DICE YA TENGO

CUENTA, con nuestro Usuario y contraseña. (recibidos en el mail al hacer la reserva) si no recordamos nuestra

contraseña le damos a recordad contraseña, pero importante escribir el E-MAIL bien.

FECHAS PAGOS DEL VIAJE (TAMBIÉN ESTA EN LA INFO DE LA WEB )

INSCRIPCIÓN Y PAGO ANTES DEL 20/10 DEL 30%

2 ° PAGO ANTES DEL 10/01/24 EL 30%